## 傅立叶变换红外光谱仪操作指导

## (仅供参考)

1. 适用范围

红外光谱仪适用于液体、固体、气体、金属材料表面涂层等样品。 它可以检测样品的分子结构特征,可对物质进行定性鉴别。

2. 方法原理

红外光谱是根据物质吸收辐射能量后引起分子振动的能级跃迁,记录跃迁过程而获得该分子的红外吸收光谱。

3. 环境要求

推荐室内温度: 18℃ ~ 25℃

相对湿度: ≤ 60%

- 4. 操作步骤
- 4.1开机

开启电源稳压器,打开电脑、打印机及仪器电源。建议在操作仪器采集谱图前,先让仪器稳定20分钟以上。

4.2 仪器自检

4.3 软件操作

[1] 进入【采集】菜单的【实验设置】,进入【诊断】观察红外信号 是否正常,如果正常就直接跳到下一步,如果不正常(比如说最 大值小于4),就先按【重置光学台】,等几秒钟如果还是不正常, 再按【准直】,等几分钟后【准直】完成,如果红外信号还是不 正常就联系工程师。

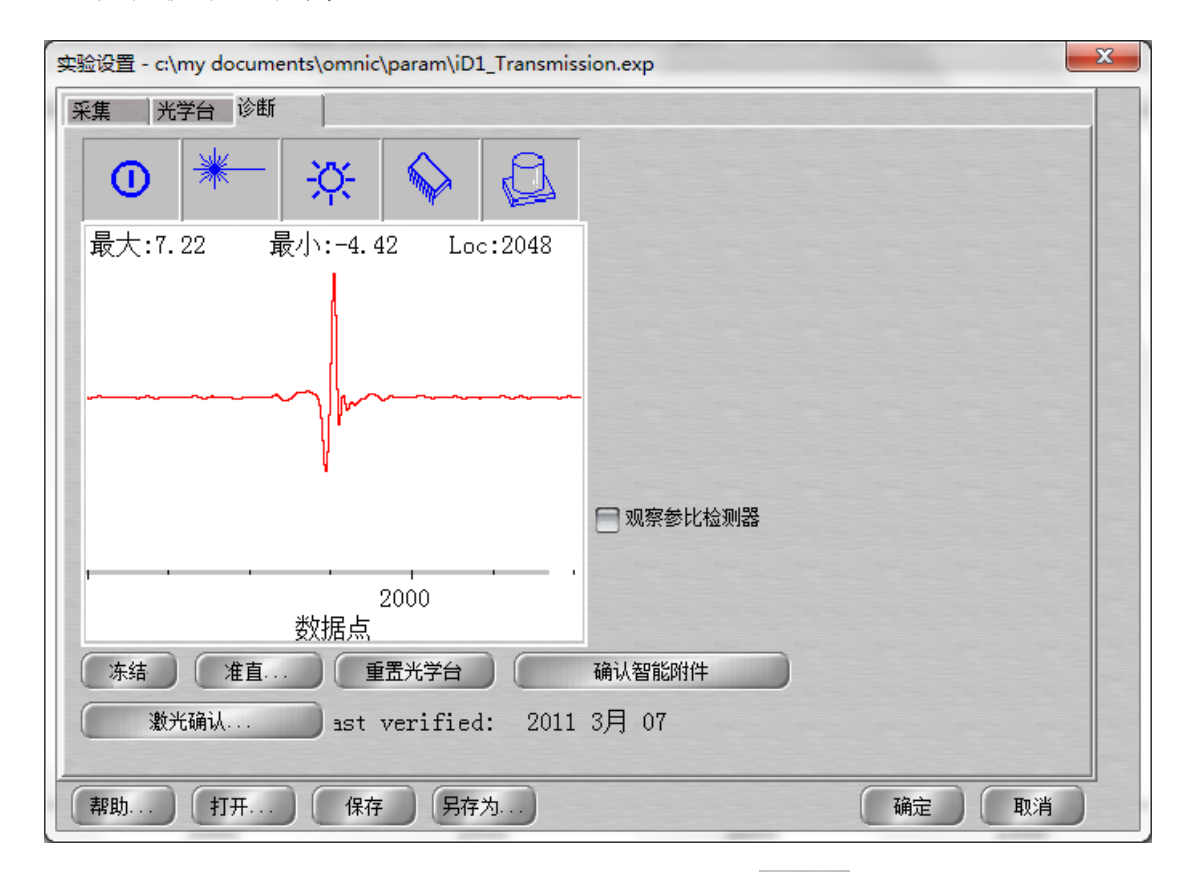

[2] 将背景样品放入样品仓或以空气为背景,按 colles。采集背景光谱 (背景采集的顺序要同采集参数中"背景光谱管理"一致)。

1.15

- [3] 将测试样品放入样品舱,按 col 5mp 采集红外光谱。
- [4] 需要时,按<sup>Bsh Cor</sup>自动校正基线,或进行平滑处理等其它数据处理。

[5] 需要时,按WEME 进行谱图检索和红外谱图解析。

6

[6] 按 Find Pks 标识谱峰。

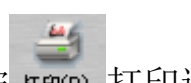

[7] 按 fr 印(P) 打印谱图。

4.4 关机

[1] 如果不用24小时通电,就直接把仪器电源关闭。如果想防止仪器 受潮,要24小时通电,就打开【采集】下面【实验设置】中的【光学 台】,再打开右侧【光源】选项,选择【关】,这样可以关闭红外光 源,延长光源寿命,然后【确定】,最后按"———"退出OMNIC 软件。

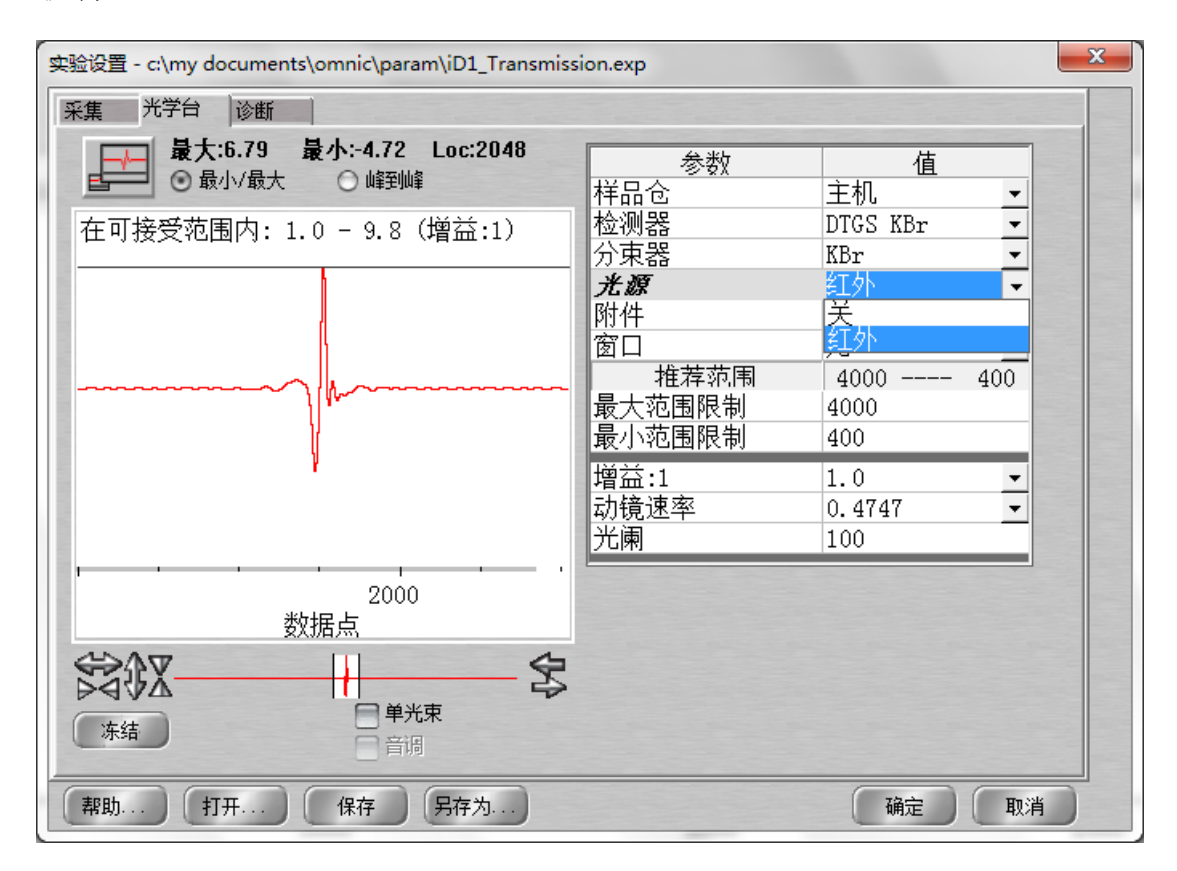

[2] 单击开始菜单,关闭计算机,并关闭显示器和打印机电源等。